# **Express Connect**

## User Guide

MORE THAN JUST CLOUD | C-) Alibaba Cloud

### **User Guide**

### **Router interface**

### Create a router interface

#### Overview

A router interface of Express Connect is a virtual device used to establish a communication channel and control the working status. Express Connect abstracts the process of building an intranet communication channel between two VPCs by creating a router interface on each of the two VRouters respectively and connecting the router interfaces, so that both VRouters can send messages to each other through the channel.

You can create router interfaces to connect two VPCs, or connect a VBR with a VPC through physical access to connect an on-premises IDC to the VPC.

#### Procedure

Log on to the Express Connect console.

In the left-side navigation pane, select VPC Connection > Router Interface.

In the upper-right corner of the router interface page, click Create Router Interface.

Configure the router interface according to the following information, and complete the payment.

| Configuration  | Description                                                         |
|----------------|---------------------------------------------------------------------|
| Billing Method | Select a billing method. For more information, see <b>Billing</b> . |

| Scenario        | Select the scenario for the router<br>interface:<br>- VPC Interconnect: Connect two<br>VPCs.<br>- Physical Access: Connect a VPC<br>to the VBR of a leased line.                                                                                                    |
|-----------------|----------------------------------------------------------------------------------------------------|
| Router Creation | When two router interfaces are<br>interconnecting, one plays the role of the<br>connection initiator and the other plays<br>the role of the connection receiver. The<br>initiator and receiver are only used to<br>control the process of establishing<br>connections. In actual network<br>communication, the communication link<br>is bidirectional and there is no difference<br>between the initiator and receiver. |
|                 | access under the same account, select<br>Create Initiator and Receiver.                                                                                                    |
|                 | For VPC interconnection or physical access under different accounts, select <b>Create Initiator</b> or <b>Create Receiver</b> as needed.                                                                                                    |
|                 | In the scenario of physical access, the VBR can act only as the initiator.                                                                                                    |
| Local Region    | Select the region where the VPC or VBR is located.                                                                                                    |
| VPC ID          | Select the VPC to be connected.<br>Note: In the scenario of <b>Create Initiator</b><br>and <b>Receiver</b> , the local VPC is the<br>connection initiating end.                                                                                                    |
| Access Point    | Select the access point of the leased line<br>associated with the VBR.<br><b>Note:</b> This option is only applicable to<br>physical access.                                                                                                    |
| VBR ID          | Select the VBR to be connected.<br><b>Note:</b> This option is only applicable to physical access.                                                                                                    |
| Peer Region     | Select the region where the peer VPC is located.                                                                                                    |
| Peer VPC ID     | Select the ID of the peer VPC.                                                                                                    |
| Specification   | Select the specification of the initiator router interface as needed and the receiver router interface will                                                                                                    |

automatically use the same specification as the initiator.

## Add peer router interfaces

When connecting two router interfaces under different accounts, you need to add peer interface for each router interface respectively.

### Prerequisite

You have obtained the router interface ID, account ID and VRouter ID of each router interface.

### Procedure

Log on to the Express Connect console.

In the left-side navigation pane, select VPC Connection > Router Interface.

Click Add in the Peer Router Interface of the target router interface.

In the displayed dialog box, configure the peer router interface as follows:

- Account: Select Other Account.

Enter **Peer Account ID**, **Peer VRouter ID**, and **Peer Router Interface ID** according to the obtained information.

| Add information of the peer router interface |                                              |               |    |        |  |  |
|----------------------------------------------|----------------------------------------------|---------------|----|--------|--|--|
| Account :                                    | <ul> <li>Current</li> <li>Account</li> </ul> | Other Account |    |        |  |  |
| Peer VRouter<br>Type :                       | VRouter                                      |               |    |        |  |  |
| * Peer Account<br>ID :                       |                                              |               |    |        |  |  |
| * Peer VRouter<br>ID :                       |                                              |               |    |        |  |  |
| * Peer Router<br>Interface ID :              |                                              |               |    |        |  |  |
|                                              |                                              |               | ОК | Cancel |  |  |

#### Click **OK** to complete the adding.

**Note**: If you want to change peer interface information, click **Change Router Interface** or click **More** > **Edit Peer Interface**.

| Router Interface ID             | Please inp | ut a router interface ID to              | researcl                      | Search                                            |                               |                    |               |             |                                                          |                                             |
|---------------------------------|------------|------------------------------------------|-------------------------------|---------------------------------------------------|-------------------------------|--------------------|---------------|-------------|----------------------------------------------------------|---------------------------------------------|
| ID/Name                         | Monitor    | VRouter(All) -                           | Local<br>Location             | Peer Router Interface                             | Peer<br>Location              | Connection<br>Role | Specification | Status(All) | Billing<br>Method                                        | Actions                                     |
| ri-22 /o1 <b>()</b><br>-        | ۲          | vrt-<br>2ze t6<br>VRouter                | China<br>North 2<br>(Beijing) | ri-<br>2ze 96i 🚺                                  | ap-cn-<br>beijing-dx-A        | Receiver           | Negative      | Active      | Pay-As-You-<br>Go<br>2018-01-03<br>15:23:31<br>Connected | Route Configuration<br>  Freeze  <br>More+  |
| ri-2z 96 🛈                      | R          | vbr-<br>2ze )1<br>Virtual Border Router  | ap-cn-<br>beijing-<br>dx-A    | ri-<br>2zec ol 🕡                                  | China North<br>2 (Beljing)    | Initiator          | Large.1       | Active      | Pay-As-You-<br>Go<br>2018-01-03<br>15:24:40<br>Connected | Route Configuration<br>  Freeze  <br>More+  |
| ri-2z ex 🕽                      | R          | vrt-<br>2zej 3t6<br>VRouter              | China<br>North 2<br>(Beijing) | ri-2 41 <b>0</b>                                  | ap-cn-<br>beijing-dx-A        | Receiver           | Negative      | Active      | Pay-As-You-<br>Go<br>2018-01-03<br>15:22:31<br>Connected | Route Configuration<br>  Freeze  <br>More • |
| ri-: 141 🕖<br>-                 | ы          | vbr-<br>2zet g8<br>Virtual Border Router | ap-cn-<br>beijing-<br>dx-A    | ri-2 ex 0                                         | China North<br>2 (Beijing)    | Initiator          | Large.1       | Active      | Subscription<br>2018-02-04<br>00:00:00<br>Expire         | Route Configuration<br>  Freeze  <br>More+  |
| ri-2zejwrtygltbutg2jsg6r 🕖<br>- | ы          | vrt-<br>2z 0z<br>VRouter                 | China<br>North 2<br>(Beijing) | ri-bp174941rzls6smydlw5u  Change Router Interface | China East<br>1<br>(Hangzhou) | Initiator          | Large.1       | Idle        | Subscription<br>2018-01-28<br>00:00:00<br>Expire         | Initiate a Connection<br> <br>More+         |

### Initiate a connection

#### Overview

The initiator router interface can initiate the connection between two router interfaces. You only need to initiate a connection in the scenario of multi-tenant router interface interconnection, such as multi-tenant VPC interconnection and multi-tenant physical access.

### Procedure

Log on to the Express Connect console.

In the left-side navigation pane, select VPC Connection > Router Interface.

Click Initiate a Connection in the Actions column of the router interface.

In the displayed dialog box, click **OK**.

### Configure a route

#### Overview

After creating router interfaces, you need to configure a route for the VRouter.

#### Procedure

Log on to the Express Connect console.

In the left-side navigation pane, select VPC Connection > Router Interface.

Click Route Configuration in the Actions column of the target router interface.

Click Add Route Entry.

In the displayed dialog box, configure the following information:

Destination CIDR Block: The VSwitch CIDR block of the peer VPC.

Next Hop Type: Select Router Interface.

**Router Interface**: If you have applied a redundant leased line, select **ECMP Routing**; if not, select **General Routing**. In the drop-down list, select the exit for data packets, that is, select the local router interface.

**Note**: Between two VPCs, only one pair of router interfaces are allowed to be successfully connected, therefore, the two interfaces are each other's peer interfaces by default. You only need to select the local router interface, then data packets will be automatically routed to the peer router interface.

Click OK.

### Manage a router interface

#### Edit router interface information

You can edit the name and description of a router interface.

#### Procedure

Log on to the Express Connect console.

In the left-side navigation pane, select VPC Connection > Router Interface.

Click **More > Edit Local Interface** in the **Actions** column of the target router interface.

In the displayed dialog box, enter the name and description of the router interface, and click **OK**.

#### Freeze a router interface

You can freeze a router interface in the Active status and data will not pass through the frozen router

interface any more.

#### Procedure

Log on to the Express Connect console.

In the left-side navigation pane, select VPC Connection > Router Interface.

Click Freeze in the Actions column of the target router interface.

In the displayed dialog box, click Confirm.

#### Activate a router interface

You can activate a router interface in the **Frozen** status. After being activated, the router interface will restore data forwarding.

#### Procedure

Log on to the Express Connect console.

In the left-side navigation pane, select VPC Connection > Router Interface.

Click Activate in the Actions column of the target router interface.

In the displayed dialog box, click Confirm.

#### Delete a router interface

You can delete a router interface in the Not Connected or Frozen status.

#### Procedure

Log on to the Express Connect console.

In the left-side navigation pane, select VPC Connection > Router Interface.

Click **More** > **Delete** in the **Actions** column of the target router interface.

In the displayed dialog box, click **Confirm**.

### Renew a router interface

#### Overview

A subscribed router interface supports automatic renewal and manual renewal. If you do not renew an expired router interface in time, Alibaba Cloud will apply the following rules on the expired router interface:

The initiator router interface will be stopped and locked when your bill is overdue.

If you recharge your overdue bill within 15 days after the service is stopped, the instance will be automatically restarted.

If you do not recharge your overdue bill within 15 days after the service is stopped, the resources will be released, and related route entries will be deleted and cannot be recovered.

#### Procedure

Log on to the Express Connect console.

On the top menu, click **Billing Management** > **Renew**.

| 6)          | Home                  | Pi Q 🌲 🚺                | Billing Management | Support I        | CP Do    | cumentation | -          | en en ser se se se se se se se se se se se se se | Englist |
|-------------|-----------------------|-------------------------|--------------------|------------------|----------|-------------|------------|--------------------------------------------------|---------|
|             | ш                     | <b>D</b>                | Orders             | rice             |          |             |            |                                                  |         |
| -           | Base services         | Kenew                   |                    |                  |          |             |            |                                                  |         |
| ۵.          | Virtual Private Cloud | Elastic Compute Service | Billing Management | All Pegions      | ~        | Inc         | tance ID V | Enter the instance ID for evert s                | 0       |
| ×           | Alibaba Cloud CDN     | ApsaraDB for RDS        | Renew              | Airtegions       |          | 113         |            |                                                  | X       |
| *           | Server Load Balancer  | Express Connect         | Manual             | y Renew          |          | Auto-Rene   | W          | Don't Renew                                      |         |
| \$          | Elastic IP Address    | Support Plan            |                    |                  |          |             |            |                                                  |         |
| <b>∞</b> ‡∞ | Express Connect       |                         | Instances to       | Manually Renew : | D        |             |            |                                                  |         |
| -           | CloudMonitor          |                         | Instance           | Statue           | Regional | Expiration  | Remaining  | Action                                           |         |
|             | Elastic Compute Servi |                         | Name               | Status           | Node     | Date        | Days       | Action                                           | 5       |

In the left-side navigation pane, click Express Connect.

On the Express Connect renewal page, you can select **Manually Renew**, **Auto-Renew** or **Don't Renew**:

Click the Manually Renew tab and find the target router interface, and then:

Click Renew and select the renewal duration.

Click **Enable Auto-Renew**, select the auto-renew cycle in the displayed dialog box, and click **Enable Auto-Renew**.

Click **Don't Renew**, and click **Don't Renew** in the displayed dialog box. Then you will be reminded only once when the router interface is stopped and locked. You can change the configuration any time before the bill is overdue.

Click the Auto-Renew tab and find the target router interface, and then:

Click **Modify Auto-Renew** to select a renewal duration or cancel automatic renewal.

Click **Don't Renew**, and click **Don't Renew** in the displayed dialog box. Then you will be reminded only once when the router interface is stopped and locked. You can change the configuration any time before the bill is overdue.

Click the **Don't Renew** tab and find the target router interface; then click **Enable Manual Renew** to change to manual renewal.

## Change specification of a router interface

You can upgrade or downgrade an initiator router interface as needed. The configuration of the receiver will change along with the change of the configuration of the initiator router interface.

#### Procedure

Log on to the Express Connect console.

In the left-side navigation pane, select **VPC Connection** > **Router Interface**.

Select the region where the target initiator router interface is located.

Click **More** > **Upgrade** or **More** > **Downgrade** in the **Actions** column of the target router interface.

| Express Connect  | China North 1 (Qingdao) China North 1 (Qingdao) Chi<br>Asia Pacific NE 1 (Japan) Sir | ina North 2 (Bo<br>Igapore Asia | ijing) China North 3 (Zhangjakou<br>Pacific SE 2 (Sydney) US East 1 (V | ) Chine East 1 (Hangzhou)<br>Virginia) US West 1 (Silicon | China East 2 (Shanghai) China Sout<br>Valley) Middle East 1 (Dubai) Germ | th 1 (Sherathen) Hong Kong<br>any 1 (Frankfurt) |                 |               |               |                                                  | CRefresh            | Create Router Interface          |
|------------------|--------------------------------------------------------------------------------------|---------------------------------|------------------------------------------------------------------------|-----------------------------------------------------------|--------------------------------------------------------------------------|-------------------------------------------------|-----------------|---------------|---------------|--------------------------------------------------|---------------------|----------------------------------|
| Router Interface | Router Identifies ID     Proze Input a router Interfice ID to research     Geneti    |                                 |                                                                        |                                                           |                                                                          |                                                 |                 |               |               |                                                  |                     |                                  |
|                  | ID/Name                                                                              | Monitor                         | VRouter(All) +                                                         | Local Location                                            | Peer Router Interface                                                    | Peer Location                                   | Connection Role | Specification | Status(All) + | Billing Mathod                                   |                     | Action                           |
| Virtual Border R | н-санствититерисноорки ()<br>-                                                       | ы                               | vih zasczyśleniatajó sukciato<br>VRoutar                               | China North 2 (Beijing)                                   | n-gerfelletod //edmothew.jb 0                                            | Germany 1 (Frankfurt)                           | Receiver        | Negative      | Active        | Pay-As-You-Go<br>28:37-88-03 30:521:37 Camnected | Route Con           | figuration   Freeze  <br>More+   |
|                  | n-Izeolęski SięSocSoffun ()                                                          | ĸ                               | Vor-JascSkyDuarkenholds<br>Virtuel Border Router                       | ap-on-beijing-dx-B                                        | n-chenicalgrany/toutledgeur 0                                            | China East 2 (Shanghai)                         | Initiator       | Small.2       | Active        | Subscription<br>28:27-88-04 00:38:38 Gipine      | Route Con           | figuration   Freeze  <br>Mare •  |
|                  | ri-zavcinzskychypifikulity 0<br>-                                                    | E                               | vri-Zauc7pfetim65bb3uhcna0<br>VRAJDIF                                  | China North 2 (Baijing)                                   | n-termenkiskelligeten v 🕕                                                | Singapore                                       | Initiator       | Small.2       | Active        | Subscription<br>2807-08-04 00:80-88 Expine       | Route Con           | Edit Local Interface<br>Activate |
|                  |                                                                                      |                                 |                                                                        |                                                           |                                                                          |                                                 |                 |               |               | Total: 3 item(s) , P                             | or Page: 10 item(s) | Upgrade<br>DownGrade             |
|                  |                                                                                      |                                 |                                                                        |                                                           |                                                                          |                                                 |                 |               |               |                                                  |                     | Renew                            |

Select a new configuration as needed and click **Pay**. The configuration change will take effect immediately.

### Leased line

## Apply for leased line access

#### Overview

A leased line is the abstraction of the network line established between an access point of Alibaba Cloud and an on-premises IDC. You can use a leased line provided by a carrier to connect an onpremises IDC to an access point of Alibaba Cloud to build physical connection.

#### Limits

Physical Connection does not support interfaces of SDH 155M CPOS, V.35 or G.703.

Alibaba Cloud provides one or more access points in each accessible region. Different access points have different carrier restrictions. Before applying for leased line access, open a ticket to obtain the access point and carrier restriction information.

#### Procedure

Log on to the Express Connect console.

In the left-side navigation pane, select **Physical Connection > Leased Line**.

In the upper-right corner, click Apply for Leased Line Access.

| Configure | the following | information | on the s | elf ap | plication | page: |
|-----------|---------------|-------------|----------|--------|-----------|-------|
|           | the renering  |             | 0        |        |           | p     |

| Configuration               | Description                                                                                                    |
|-----------------------------|----------------------------------------------------------------------------------------------------|
| Leased Line Name            | Enter the name of the leased line.                                                                                                    |
| Access Point                | Select a region where your on-premises IDC is<br>located. Access points refer to data centers of<br>Alibaba Cloud in different regions. There is one<br>or more access points in each region. Different<br>access points have different locations and<br>different access capabilities. Open a ticket to<br>obtain access point information to select the<br>optional access point. |
|                             | Select the carrier that provides the leased line for you.                                                                                                    |
|                             | <b>ap-cn-beijing-cp-A</b> only supports China<br>Telecom. <b>ap-cn-beijing-dx-B</b> only supports<br>China Unicom.                                                                                                    |
| Carrier                     | <b>ap-cn-shanghai-bs-A</b> , <b>ap-cn-shanghai-pd-A</b> ,<br>and <b>ap-cn-shanghai-pd-B</b> only support China<br>Telecom, and <b>ap-cn-shanghai-bs-B</b> only<br>supports China Unicom.                                                                                                    |
|                             | <b>ap-cn-shenzhen-lh-A</b> only supports China<br>Telecom.                                                                                                    |
|                             | Open a ticket for detailed information.                                                                                                    |
| Access Port Type            | Select according to your actual needs.                                                                                                    |
| Bandwidth for Access        | Select according to your actual needs.                                                                                                    |
| Peer Address of Leased Line | Enter the location of your on-premises IDC.                                                                                                    |
| Redundant Leased Line       | Select a previously applied leased line to form redundancy with the leased line.                                                                                                    |

After you finish self application, the leased line status is **Application in Progress**. Alibaba Cloud will contact you to verify the application within two workdays.

After the application is approved, the leased line status changes to **Approved**. Now click **Pay Access Fee** to complete the payment.

After you make the payment, the leased line status changes to **Allocating Resources**. After another three minutes, the status of the leased line changes to **Access Construction in Progress**. Now click **View** on the right side to view information about leased line construction. Inform your carrier of the port information and ask the carrier to connect the leased line. After completing investigation, the carrier will provide you a file containing names of personnel dispatched to the data center of the access point and related information, time of on-site construction, leased line ID and so on. At this time, you need to **Open a Ticket** to inform Alibaba Cloud aftersales personnel of information about leased line laying by construction personnel of the carrier.

After the construction is completed, the leased line status changes to **Awaiting Confirmation**. Click **Confirm** and the leased line status changes to **Normal**.

**Note:** After the leased line access is completed, the leased line status changes to **Normal**, and the connection is established. If the leased line status is **Rejected**, you need to apply again.

## Manage a leased line

### **Cancel access**

You can cancel leased line access when the leased line access is not completed (that is, the leased line is in the status of **Application in Progress**, **Approved**, or **Access Construction in Progress**).

Log on to the Express Connect console.

In the left-side navigation pane, select **Physical Connection > Leased Line**.

Click **Cancel Access** in the **Actions** column of the target leased line, and click **OK** in the displayed dialog box.

### **Terminate access**

You can terminate a successfully accessed (in the **Normal** status) leased line. Before terminating the access, you need to delete route entries, router interfaces, and VBRs associated with the leased line. For more information, see **Remove a physical connection**.

Log on to the Express Connect console.

In the left-side navigation pane, select **Physical Connection > Leased Line**.

Click **Terminate Access** in the **Actions** column of the target leased line, and click **OK** in the displayed dialog box.

#### Delete a leased line

You can delete a leased line in the Canceled, Terminated or Rejected status.

Log on to the Express Connect console.

In the left-side navigation pane, select **Physical Connection > Leased Line**.

Click **Delete** in the **Actions** column of the target leased line, and click **Confirm** in the displayed dialog box.

### Modify access information

You can modify the name and peer address of a leased line to facilitate maintenance.

Log on to the Express Connect console.

In the left-side navigation pane, select **Physical Connection > Leased Line**.

Click Modify Info in the Actions column of the target leased line.

Enter the **Leased Line Name** and **Peer Address of Leased Line** in the displayed dialog box and click **OK**.

#### Check access status

You can view information about leased line construction, such as data center location, network cabinet location, and port information.

Log on to the Express Connect console.

In the left-side navigation pane, select **Physical Connection > Leased Line**.

Click View in the Actions column of the target leased line.

### Virtual border router

### Create a virtual border router

### What is Virtual Border Router?

Virtual Border Router (VBR) is the mapping of your leased line in VPC. It can be regarded as a VRouter between Customer Premise Equipment (CPE) and VPC, and acts as the forwarding bridge between an on-premises IDC and a VPC.

VBR includes a route table. You can manage traffic forwarding in VBR through configuring route entries in VBR. VBR provides the following functions:

Exchange data packets as the intermediate VRouter between VPC and the on-premises IDC.

Decide the interface mode of the leased line: Layer-3 router interface mode or VLAN-based layer-3 subinterface mode.

Recognize or attach VLAN tags in layer-3 subinterface mode.

Support BGP dynamic routing.

### Limits

Each route table supports up to 48 custom route entries.

Source address based policy routing is not supported.

### Procedure

Log on to the Express Connect console.

In the left-side navigation pane, select **Physical Connection > Virtual Border Router**.

In the upper-right corner, click **Create VBR**. Configure the VBR according to the following information and click **Confirm Creation**.

| Configuration | Description                                                                                                    |  |  |  |  |
|---------------|----------------------------------------------------------------------------------------------------|--|--|--|--|
| Object        | <ul> <li>If you want to create a VBR for<br/>the leased line under another<br/>account, select Other Account.</li> <li>If you want to create a VBR for<br/>the leased line under this<br/>account, select This Account.</li> </ul>                                                                                                    |  |  |  |  |
| Name          | Enter the name of the VBR.                                                                                                    |  |  |  |  |
| Description   | Enter the description of the VBR.                                                                                                    |  |  |  |  |
| Leased Line   | Select the leased line to be connected to the VBR.                                                                                                    |  |  |  |  |
| VLAN ID       | <ul> <li>Enter the VLAN ID of the VBR, in the range of 0-2999.</li> <li>When the VLAN ID is 0, the physical switch port of the VBR uses the layer-3 router interface mode instead of the VLAN mode. In the layer-3 router interface mode, each leased line corresponds to a VBR.</li> <li>When the VLAN ID is [1-2999], the physical switch port of the VBR uses the VLAN-based layer-</li> </ul> |  |  |  |  |

|              | 3 subinterface mode. In the<br>layer-3 subinterface mode, each<br>VLAN ID corresponds to a VBR.<br>In this mode, the leased line of<br>the VBR can connect VPCs under<br>multiple accounts.For example, a<br>company has multiple<br>subdivisions or subsidiaries.<br>Each subdivision or subsidiary<br>has an independent Alibaba<br>Cloud account, and each<br>account has an independent<br>VPC. If the company applies for<br>a leased line, it needs to plan a<br>VLAN ID for each subdivision or<br>subsidiary. When creating router<br>interfaces, the company uses<br>VLAN IDs to identify the<br>subsidiaries or subdivisions to<br>use the leased line. |
|--------------|----------------------------------------------------------------------------------------------------|
| Circuit Code | The carrier that builds the leased line for<br>you will provide a circuit code for your<br>leased line. Enter the circuit code to<br>facilitate maintenance.                                                                                                    |
| IP Address   | <ul> <li>Alibaba Cloud-Side: Enter the IP<br/>address used as the gateway to<br/>connect to on-premises IDC.</li> <li>Customer-Side: Enter the IP<br/>address used as the gateway to<br/>connect to VPC.</li> <li>Subnet Mask: The subnet mask<br/>of the Alibaba Cloud-side IP<br/>address and the customer-side<br/>IP address. Because only two IP<br/>addresses are required, you can<br/>enter a long subnet mask.</li> </ul>                                                                                                    |

## Add a route entry

#### Overview

You need to perform this operation twice. Add one route entry directing to the VPC and add one route entry directing to the on-premises IDC, so that the on-premises IDC can communicate with the VPC through the VBR.

#### Procedure

Log on to the Express Connect console.

In the left-side navigation pane, select Virtual Border Router.

Select the target VBR in the VBR list.

Click Manage.

In the page of VBR details, click Add Route Entry.

In the displayed dialog box, enter the following information:

Destination CIDR Block: The CIDR block cannot include any public IP.

**Next Hop Direction**: To forward data to VPC, select **To VPC**. To forward data to IDC, select **Leased Line**.

**Next Hop**: To forward data to VPC, select the data exit on the VBR, namely, a router interface of the VBR.

Click OK.

| Add Route                     | ×                                                                                              |
|-------------------------------|------------------------------------------------------------------------------------------------|
| * Destination<br>CIDR Block : | Enter a valid IP address or a<br>CIDR block. For example,<br>192.168.0.1 or<br>192.168.0.0/24. |
| Next Hop<br>Type :            | Router Interface                                                                               |
| Next Hop<br>Direction :       | To VPC To Leased Line                                                                          |
| * Next Hop :                  | Select a router interface 🔹                                                                    |
|                               | OK Cancel                                                                                      |

### Manage a virtual border router

### Modify VBR information

You can modify the name, circuit code and description of a VBR to facilitate maintenance.

Log on to the Express Connect console.

In the left-side navigation pane, select **Physical Connection > Virtual Border Router**.

Click Manage in the Actions column of the target VBR.

In Basic Information on the page of VBR details, click Modify Info.

Enter the VRouter Name, Circuit Code, and VRouter Description of the VBR, and click OK.

#### **Modify IP addresses**

You can modify the IP addresses of a VBR according to your network planning.

Log on to the Express Connect console.

In the left-side navigation pane, select **Physical Connection > Virtual Border Router**.

Click Manage in the Actions column of the target VBR.

Find the target leased line in **Physical Connection Info** on the page of VBR details, and click **Modify Info** in the **Actions** column of the target leased line.

| Express Connect                                              | VBR Details +VBR List           |                                         |                    |                            |               | Create Router Inter | face CRefresh    |
|--------------------------------------------------------------|---------------------------------|-----------------------------------------|--------------------|----------------------------|---------------|---------------------|------------------|
| <ul> <li>VPC Connection</li> <li>Router Interface</li> </ul> | Basic Information               |                                         |                    |                            |               |                     | Modify Info ^    |
| Physical Connecti                                            | VRouter ID: vbr-                | W                                       |                    | Status: Normal             |               |                     |                  |
| Leased Line                                                  | VRouter Name:                   |                                         |                    | Access Point: ap-cn-beijin | g-dx-A        |                     |                  |
| Virtual Border R                                             | VRouter Description:            |                                         |                    | Circuit Code:              |               |                     |                  |
| ▼ BGP                                                        | Created At: 2018-01-04 21:34:14 | В                                       |                    |                            |               |                     |                  |
| BGP Group<br>BGP Peer                                        | Physical Connection Info        |                                         |                    |                            |               |                     | Add Leased Lines |
| =                                                            | Leased Line ID                  | Leased Line Owner                       | Alibaba Cloud Side | Customer Side              | Subnet Mask   | VLANID              | Actions          |
|                                                              | pc-: iuy                        | 1231579085529123                        | 10: .1             | 10 1                       | 255 ;2        |                     | Modify Info      |
|                                                              | Route Entry List You can create | up to 48 custom route entries in a rout | e table.           |                            |               |                     | Add Route Entry  |
|                                                              | Route Table ID                  | Status Destination CID                  | R Block            | Next Hop                   | Next Hop Type | Туре                | Actions          |

In the displayed dialog box, modify the IP addresses of the VBR according to the following information, and click **OK**.

Alibaba Cloud-Side: Enter the IP address used as the gateway to connect to the onpremises IDC.

Customer-Side: Enter the IP address used as the gateway to connect to the VPC.

Subnet Mask: The subnet mask of the Alibaba Cloud-side IP address and the customer-side IP address. Because only two IP addresses are required, you can enter a long subnet mask.

#### Delete a VBR

Before deleting a leased line, you need to delete VBRs associated with the leased line. Before this operation, you also need to delete corresponding route entries and router interfaces. For more information, see Remove a physical connection

Log on to the Express Connect console.

In the left-side navigation pane, select **Physical Connection > Virtual Border Router**.

Click **Delete** in the **Actions** column of the target VBR, and click **Confirm** in the displayed

dialog box.

## **Redundant physical connection**

You can use redundant leased lines to connect your on-premises IDC to your VPC. Redundant physical connection provides intranet communication featuring high quality and high reliability. Alibaba Cloud now supports up to 4 leased lines to achieve ECMP.

#### Scenario

This tutorial uses the following scenario to illustrate how to connect an on-premises IDC to a VPC on Alibaba Cloud by using redundant leased lines:

A company has an on-premises IDC (CIDR block: 172.16.0.0/12) in Beijing, and has a VPC (CIDR block: 192.168.0.0/16) in the region of China East 1 (Hangzhou) (CIDR block: 192.168.0.0/16). To solve single point of failure, the company plans to apply for two leased lines provided by two different carriers separately to connect the on-premises IDC to the access point of Alibaba Cloud in Beijing.

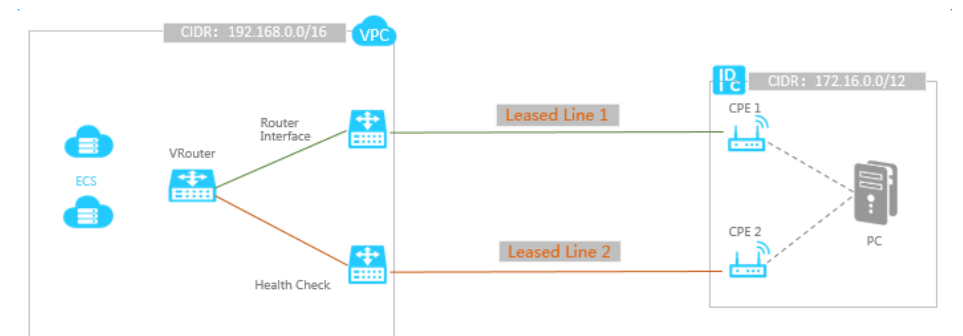

### Step 1: Apply for leased lines

Follow these steps to apply for two leased lines:

#### Apply for the first leased line

Log on to the Express Connect console.

In the left-side navigation pane, select **Physical Connection > Leased Line**.

#### Click Apply for Leased Line Access.

Configure the leased line. The following are configurations used in this tutorial. For more information, see **Apply for leased line access**.

Leased Line Name: Beijing\_Local\_1

Access Point: China North 2 (Beijing) > ap-cn-beijing-dx-A

Carrier: Other (China)

Access Port Type: 100Base-T - 100M Electrical Port

Bandwidth for Access: 100

Peer Address of Leased Line: No. XX, XX Street, XX District, Beijing

Redundant Leased Line: -

Click Apply. On the Leased Line page, the status of the leased line is Application in Progress.

Alibaba Cloud will examine and approve your application, which is generally approved the next workday. After the application is approved, the leased line status changes to **Approved**.

After the application is approved, click **Pay Access Fee**. Then the system automatically assigns you a port and a leased line ID. In this tutorial, the leased line ID is "pc- 123xyz".

#### Apply for the second leased line

Go back to the Leased Line page on the Express Connect console.

Click **Apply for Leased Line Access**. Configure the second leased line according to the following information. For more information, see **Apply for leased line access**.

Leased Line Name: Beijing\_Local\_2

Access Point: China North 2 (Beijing) > ap-cn-beijing-dx-A

Carrier: Other (China)

#### Access Port Type: 100Base-T - 100M Electrical Port

Bandwidth for Access: 100

Peer Address of Leased Line: No. XX, XX Street, XX District, Beijing

Redundant Leased Line: pc-123xyz

**Note**: For the second leased line, you can select any access point in the same region. If you select the same access point as the first connection, use the ID of the first leased line as its redundant leased line. If you select a different access point, the two lines will be inherently redundant and you do not need to select **Redundant Leased Line**.

Click Apply. On the Leased Line page, the status of the leased line is Application in Progress.

Alibaba Cloud will examine and approve your application, which is generally approved the next workday. After the application is approved, the leased line status changes to **Approved**.

After the application is approved, click **Pay Access Fee**. Then the system automatically assigns you a port and a leased line ID.

#### Step 2: Complete leased line construction

Follow these steps to complete the construction of the two leased lines:

After the system complete port allocation and the status of the leased lines change to **Access Construction in Progress**, click **View** on the right side to view information about leased line construction, such has datacenter location, network cabinet location, and port information.

Inform your carrier of the port information and ask the carrier to connect the leased line. After completing investigation, the carrier will provide you a file containing names of personnel dispatched to the data center of the access point and related information, time of on-site construction, leased line ID and so on. At this time, you need to **Open a Ticket** to inform Alibaba Cloud aftersales personnel of information about leased line laying by the construction personnel of the carrier.

In the following workday, Alibaba Cloud after sales staff will schedule an appointment at the data center for the carrier staff. Inform the carrier of the appointment information. After the carrier completes deployment in the Alibaba Cloud data center, Alibaba Cloud after sales staff changes the leased line status to Awaiting Confirmation.

Click **Confirm** when the carrier informs you that the leased line construction has been completed. The leased line access is completed when the leased line status changes to **Normal**.

#### Step 3: Create a VBR for each leased line

Log on to the Express Connect console.

In the left-side navigation pane, select Physical Connection > Virtual Border Router.

Click Create VBR.

Create a VBR for the first leased line. The following configurations are used in this tutorial. For more information, see Create a virtual border router

#### **VBR 1**:

Object: This Account

Name: VBR\_1

Description: Leased\_Line\_1

Leased Line: pc-123xyz

VLAN ID: 0 (0 indicates that layer-3 router interfaces are directly used)

Circuit Code: Enter the circuit code provided by the carrier.

IP Address: Set according to the following information:

Alibaba Cloud-Side: Enter the IP address used as the gateway to connect to the onpremises IDC. In this tutorial, enter 10.100.0.1.

Customer-Side: Enter the IP address used as the gateway to connect to the VPC. In this tutorial, enter 10.100.0.10.

Subnet Mask: The subnet mask for the Alibaba-side IP address and the customerside IP address. In this tutorial, enter 255.255.255.0.

Repeat the preceding steps to create a VBR for the second leased line, namely "VBR\_2".

#### Step 4: Create router interfaces

To achieve redundant leased line access, you need to create a pair of router interfaces between each VBR and the VPC, so that the VPC and each VBR can forward messages to one the other through the router interfaces. Follow these steps to create router interfaces:

Log on to the Express Connect console.

In the left-side navigation pane, click VPC Connection > Router Interface.

In the upper-right corner, click Create Router Interface.

Create a router interface for VBR\_1 and the VPC according to the following information. For more information, see **Create a router interface**.

- Billing method: Select Subscription.

Scenario: Select Physical Access.

Router Creation: Select **Create Initiator and Receiver**. The system sets the router interface of the local side as the initiator, and automatically connects the initiator to the receiver.

Local Region: Select the region where the access point of the leased line is located. In this tutorial, select **China North 2 (Beijing)**.

Access Point: Select the access point of the leased line. In this tutorial, select **Beijing-Daxing-A** 

VBR ID: Select VBR\_1.

Peer Region: Select the region where your VPC is located. In this tutorial, select **China East 1 (Hangzhou)**.

Peer VPC ID: Select your VPC.

After the router interface is created, the system creates a router interface for the VRouter of the VPC and VBR\_1 respectively and initiates the connection.

Repeat the preceding steps to create a router interface for VBR\_2 and the VRouter of the VPC respectively.

### Step 5: Apply for health check IPs

To monitor the status of the leased line in a real-time manner so that the traffic can be automatically forwarded to the other leased line when one leased line fails, you must open a ticket to apply for health check IP. After receiving your application, Alibaba Cloud will configure two source IP addresses for health check in your VPC within one workday.

The strategy for health check of redundant leased lines is: Alibaba Cloud sends a ping message from each source IP address to the customer-side IP address of each VBR every two seconds. If eight ping packets on one leased line consecutively fail to receive response, the traffic will be forwarded to the other leased line.

- ip route 192.168.1.241/32 10.100.1.1

- ip route 192.168.1.242/32 10.100.0.1

To ensure that a ping packet can return the corresponding source IP address, you need to configure a return route. If the IP addresses for health check are 192.168.1.241 and 192.168.1.242, respectively, you need to configure the leased line device of your datacenter. For example:

- ip route 192.168.1.241/32 10.100.1.1

- ip route 192.168.1.242/32 10.100.0.1

#### Step 6: Configure routes

After creating the router interfaces, you need to configure a route pointing to the on-premises IDC for the router interfaces newly created on the VPC, and configure routes pointing to the VPC and the corresponding leased line respectively for each newly created router interface on the two VBRs. At last you need to add a route pointing to the VPC on the access device of the on-premises IDC. Therefore, the interconnection between the on-premises IDC and the VPC is achieved.

#### Configure the route on the VPC

Follow these steps to forward traffic destined for on-premises IDC (CIDR block: 172.16.0.0/12) to the VBR:

Log on to the Express Connect console.

Select the region where the VPC is located.

Click **Route Configuration** in the **Actions** column of the target router interface. Click **Add Route Entry** on the page of VBR details.

In the displayed dialog box, configure the route according to the following information. For more information, see Add a route entry.

Destination CIDR Block: The CIDR Block of the on-premises IDC. In this tutorial, enter 172.16.0.0/12.

Next Hop Type: Select Router Interface.

Router Interface: Select **ECMP Routing** and then select the two router interfaces created on the VPC in step 4.

Click OK.

#### Configure routes on the VBR

#### Add a route pointing to the leased line

Follow these steps to forward traffic destined for the on-premises IDC (CIDR block: 172.16.0.0/12) to the leased line:

Log on to the Express Connect console.

In the left-side navigation pane, click **Physical Connection > Virtual Border Router**.

Select the region where the VBR is located.

Click **Manage** in the **Actions** column of VBR\_1 to enter the page of VBR details, and click **Add Route Entry**.

In the displayed dialog box, configure the route entry according to the following information. For more information, see Add a route entry.

Destination CIDR Block: The CIDR Block of the on-premises IDC. In this tutorial, enter 172.16.0.0/12.

Next Hop Direction: Select To Leased Line.

Next Hop: Select the router interface pointing to the on-premises IDC created in step 4.

Click **OK** to complete the configuration. Then you can access the Alibaba-side IP address 10.100.0.1 from the on-premises IDC.

#### Add a route pointing to the VPC

Follow these steps to forward traffic destined for the VPC to the VPC:

Log on to the Express Connect console.

In the left-side navigation pane, click **Physical Connection > Virtual Border Router**.

Select the region where the VBR is located.

Click **Manage** in the **Actions** column of VBR\_1 to enter the page of VBR details, and click **Add Route Entry**.

In the displayed dialog box, configure the route according to the following information. For more information, see Add a route entry.

Destination CIDR Block: The CIDR Block of the VPC. In this tutorial, enter 192.168.0.0/16.

Next Hop Direction: Select To VPC.

Next Hop: Select the router interface pointing to the VPC created in step 4.

Repeat the preceding steps to configure routes pointing to the VPC and the on-premises IDC respectively for VBR\_2.

#### Configure the route on the on-premises IDC

Till now, the route configuration on Alibaba Cloud has been completed. You still need to add a route entry pointing to the VPC CIDR block in the physical access device of the customer. You can configure a static route or BGP dynamic routing to forward data in the on-premises IDC to the VBR:

#### Static route

Example:

ip route 192.168.0.0/16 10.100.0.1 ip route 192.168.0.0/16 10.100.1.1

#### **Dynamic routing**

You can also configure BGP dynamic routing to direct traffic to the VBR:

Create BGP peer groups. For more information, see Manage BGP peer groups.

Add BGP peers to the BGP groups, see Manage BGP peers.

Advertise BGP network, see Advertise BGP network.

**Note:** The advertised network must be the VPC CIDR block to be communicated with the onpremises IDC. In this tutorial, enter 192.168.0.0/16.

#### Step 7: Performance test

After the two networks are connected with each other, test the speed of the leased lines to ensure it can meet service needs. For more information, see **Test the network performance of a physical** connection.

### Remove a connection between VPCs

When you do not need to use Express Connect to connect two VPCs (VPC-A and VPC-B are used in this tutorial), you can delete the route interfaces used for interconnecting the two VPCs to remove the interconnection.

#### Step 1: Delete route entries

Follow these steps to delete the route entry pointing to the other VPC in each VPC:

Log on to the VPC console.

Select the region where VPC-A is located.

Click Manage in the Actions column of VPC-A.

In the left-side navigation pane, click VRouters.

Find the route entry of which the destination CIDR block is the CIDR block of VPC-B and the next hop type is router interface and click **Delete** in the **Actions** column. Click **Confirm** in the displayed dialog box.

Repeat the preceding steps to delete the route entry of VPC-B used to connect to VPC-A.

#### Step 2: Freeze and delete router interfaces

Before freezing a router interface, note the following:

A frozen router interface will still be billed. A router interface will not be billed only when it is deleted.

If there still is any route entry pointing to the router interface, the router interface cannot be deleted.

Follow these steps to freeze and delete two interconnected router interfaces:

Log on to the Express Connect console.

In the left-side navigation pane, click **Router Interface**.

Select the region where VPC-A is located.

Find the router interface of VPC-A used to connect to VPC-B, and click **Freeze** in the **Actions** column.

When the status of the router interface changes from **Activated** to **Frozen**, click **More** > **Delete** in the **Actions** column. Click **Confirm** in the displayed dialog box.

Repeat the preceding steps to delete the router interface of VPC-B used to connect to VPC-

A.

## Remove a physical connection

To delete a leased line between an on-premises IDC and a VPC, you must delete the following resources and configurations in sequence:

Delete related route entries in the VRouter of the VPC and the VBR.

If you have used BGP dynamic routing, delete BGP peers and BGP groups associated with the VBR.

Delete the router interfaces for achieving the leased line communication on the VPC and the VBR.

All VBRs on the leased line.

The leased line.

**Note**: You must follow the deleting order, otherwise the leased line cannot be deleted successfully.

#### Step 1: Delete route entries in the VRouter of the VPC

Follow these steps to delete route entries pointing to the on-premises IDC in the VPC:

Log on to the VPC console.

Select the region where the VPC is located.

Click Manage in the Actions column of the target VPC.

In the left-side navigation pane, click VRouters.

Find a route entry of which the destination CIDR block is the CIDR block of the on-premises IDC and the next hop type is router interface, and click **Delete** in the **Actions** column. Then click **Confirm** in the displayed dialog box.

Repeat step 5 to delete all route entries pointing to the on-premises IDC.

#### Step 2: Delete route entries in the VBR

Follow these steps to delete route entries pointing to the VPC or the on-premises IDC in the VBR.

Log on to the Express Connect console.

In the left-side navigation pane, click **Physical Connection > Virtual Border Router**.

Select the region where the VBR is located.

Click Manage in the Actions column of the VBR.

Click **Delete** in the **Actions** column of **Route Entry List**, and click **Confirm** in the displayed dialog box.

Repeat step 5 to delete all route entries under the VBR.

#### Step 3: Delete BGP groups and BGP peers

If you have configured BGP on the VBR, follow these steps to delete all BGP peers and BGP groups in the VBR:

Log on to the Express Connect console.

In the left-side navigation pane, click **BGP > BGP Peer**.

Select the region of a BGP group to which BGP peers belong.

Click **Delete** in the **Actions** column of the BGP peer, and click **Confirm** in the displayed dialog box.

Repeat step 4 to delete all BGP peers in the BGP group.

In the left-side navigation pane, click **BGP > BGP Group**.

Click **Delete** in the **Actions** column of the BGP group, and click **Confirm** in the displayed dialog box.

Repeat step 7 to delete all BGP groups under the VBR.

#### Step 4: Freeze and delete router interfaces

Follow these steps to freeze and delete router interfaces used for leased line access on the VRouter of the VPC and the VBR:

Log on to the Express Connect console.

In the left-side navigation pane, click Router Interface.

Select the region where the VBR is located.

Find the router interface used for leased line access, and click Freeze in the Actions column.

When the status of the router interface changes form **Activated** to **Frozen**, click **More** > **Delete** in the **Actions** column. Then click **Confirm** in the displayed dialog box.

Repeat the preceding steps to delete all router interfaces used for leased line access.

#### Step 5: Delete VBRs

Follow these steps to delete VBRs associated with the target leased line:

Log on to the Express Connect console.

Select the region where a VBR is located.

In the left-side navigation pane, click **Physical Connection > Virtual Border Router**.

Click **Delete** in the **Actions** column of the target VBR, and click **Confirm** in the displayed dialog box.

Repeat step 4 to delete all VBRs associated with the target leased line.

### Step 6: Delete the leased line

Follow these steps to terminate leased line access and delete the leased line:

Log on to the Express Connect console.

In the left-side navigation pane, click **Physical Connection > Leased Line**.

Click **Terminate Access** in the **Actions** column of the leased line to be deleted, and click **Confirm** in the displayed dialog box.

When the status of the leased line changes from **Normal** to **Terminated**, click **Delete** in the **Actions** column. Then click **Confirm** in the displayed dialog box.

### BGP

## **BGP** overview

Border Gateway Protocol (BGP), a dynamic routing protocol based on TCP protocol, is designed to exchange routing and reachability information among autonomous systems (AS). During the construction of leased line access, you can use BGP to achieve intranet connection between an on-premises IDC and a VBR. BGP can help you build a hybrid cloud in a more efficient, flexible, and reliable way.

### BGP groups and BGP peers

BGP groups are used for simplifying BGP configurations. Adding repeated configurations into a BGP group can reduce configuration complexity. You only need to create a BGP group based on the ASN and add BGP peers meeting requirements into the group. Then BGP peers in the BGP group will inherit the configurations of the BGP group, and you do not need to configure the BGP peers separately.

### Limits

Note the following when using BGP:

VBR only supports building BGP peers with a peer on-premises IDC, and still need to use static routing to communication with a VPC.

The supported BGP version is BGP4.

VBR supports IPv4 GBP, but does not support IPv6 BGP.

Up to eight BGP peers can be created under each VBR.

Up to 100 dynamic route entries can be added to a BGP peer.

The Alibaba Cloud-side ASN is 45104. The customer side can transmit 2-byte or 4-byte ASN.

## Manage BGP peer groups

#### Create a BGP peer group

Log on to the Express Connect console.

In the left-side navigation pane, click **BGP > BGP Group**.

Select the region where the target VBR is located.

Click Create BGP Peer Group.

Configure the BGP peer group according to the following information and click Submit.

| Configuration  | Description                                                |
|----------------|------------------------------------------------------------|
| Name           | The name of the BGP peer group.                            |
| Peer AS Number | Enter the AS number of the network of the on-premises IDC. |

| VBR         | The VBR to be connected with the on-<br>premises IDC. |
|-------------|-------------------------------------------------------|
| AuthKey     | The authentication key of the BGP peer group.         |
| Description | The description of the BGP peer group.                |

#### Delete a BGP peer group

Log on to the Express Connect console.

In the left-side navigation pane, click **BGP > BGP Group**.

Select the region where the target BGP peer group is located.

Click **Delete** in the **Actions** column of the target BGP peer group, and click **Confirm** in the displayed dialog box.

#### Modify a BGP peer group

Log on to the Express Connect console.

In the left-side navigation pane, click **BGP > BGP Group**.

Select the region where the target BGP peer group is located.

Click **Edit** in the **Actions** column of the target BGP peer group. Modify configurations of the BGP peer group in the displayed dialog box and click **Submit**.

### Manage BGP peers

Create a BGP peer

Log on to the Express Connect console.

In the left-side navigation pane, click **BGP > BGP Peer**.

| Express Connect                       | China North 1 (Qingdao)  | China North 2 (Beijing) China N                  | orth 3 (Zhangjiakou) China North   | 5 (Huhehaote) China East 1 (Hanga     | zhou) China East 2 (Shanghai) |        |           |                 |
|---------------------------------------|--------------------------|--------------------------------------------------|------------------------------------|---------------------------------------|-------------------------------|--------|-----------|-----------------|
| <ul> <li>VPC Connection</li> </ul>    | China South 1 (Shenzhen) | <ol> <li>Hong Kong Asia Pacific NE 11</li> </ol> | TUKYU) Asia Pacific SE 1 (Singapu  | e) Asid Pacific SE 2 (Syuffey) Asia   | a Pacific SE 3 (Ruala cumpur) |        |           |                 |
| Denter Tabadana                       | US East 1 (Virginia) US  | West 1 (Silicon Valley) Middle Ea                | st 1 (Dubai) EU Central 1 (Frankfu | rt)                                   |                               |        |           |                 |
| Kouter Interface                      |                          |                                                  |                                    |                                       |                               |        | C Refresh | Create BGP Peer |
| <ul> <li>Physical Connecti</li> </ul> |                          |                                                  |                                    |                                       |                               |        | 2         |                 |
| Leased Line                           | BGP Peer ID              | VBR ID                                           | BGP Peer IP                        | Peer AS Number                        |                               | Status | Actions   | 5               |
|                                       |                          |                                                  |                                    |                                       |                               |        |           |                 |
| Virtual Border R                      |                          |                                                  | <li>(i) Could not</li>             | find any record that met the conditio | m.                            |        |           |                 |
| ▼ BGP                                 |                          |                                                  |                                    |                                       |                               |        |           |                 |
| BGP Group                             |                          |                                                  |                                    |                                       |                               |        |           |                 |
| BGP Peer                              |                          |                                                  |                                    |                                       |                               |        |           |                 |
| -                                     |                          |                                                  |                                    |                                       |                               |        |           |                 |

Click **Create BGP peer**, select a **BGP Peer Group** in the displayed dialog box, enter **BGP Peer IP**, and click **Submit**.

| Create BGP Peer                        |                    | ×             |
|----------------------------------------|--------------------|---------------|
| * BGP Peer<br>Group:<br>* BGP Peer IP: | Select a VBR group | •             |
|                                        |                    | Submit Cancel |

Note: Up to 8 BGP peers can be created under each VBR.

### Delete a BGP peer

Log on to the Express Connect console.

In the left-side navigation pane, click **BGP > BGP Peer**.

Click **Delete** in the **Actions** column of the target BGP peer, and click **Confirm** in the displayed dialog box.

## Advertise BGP network

You can use BGP to connect a VBR to an on-premises IDC. You only need to add BGP peers that communicate with the VBR to the corresponding BGP group, and advertise the BGP network in the VBR, then BGP dynamic routing can be achieved between the on-premises IDC and the VBR.

**Note:** BGP can only be used to achieve dynamic routing between an on-premises IDC and a VBR. If you need to connect an on-premises IDC to a VPC, you still need to configure a static route for the VBR and the VPC respectively. For more information, see Access a VPC under the same account through a physical connection.

#### Prerequisite

Create BGP peer groups

Create BGP peers

Create a VBR

### Procedure

Log on to the Express Connect console.

In the left-side navigation pane, click **Physical Connection** > **Virtual Border Router**.

Click the ID of the target VBR.

Click Advertise BGP Network on the page of VBR Details.

| Express Connect                                            | Created At: 2018-01-04 21:                        | :34:18                                                                                          |                     |                    |               |               |                 |                  |
|------------------------------------------------------------|---------------------------------------------------|-------------------------------------------------------------------------------------------------|---------------------|--------------------|---------------|---------------|-----------------|------------------|
| VPC Connection                                             | Physical Connection Info                          |                                                                                                 |                     |                    |               |               |                 | Add Leased Lines |
| Router Interface                                           | Leased Line ID                                    | Leased                                                                                          | Line Owner          | Alibaba Cloud Side | Customer Side | Subnet Mask   | VLANID          | Actions          |
| <ul> <li>Physical Connecti</li> <li>Leased Line</li> </ul> | pc-2                                              | 123157                                                                                          | 9085529123          | 10 .1              | 1 .1          | .52           |                 | Modify Info      |
| Virtual Border R                                           | Route Entry List You can c                        | Route Entry List You can create up to 48 custom route entries in a route table. Add Route Entry |                     |                    |               |               | Add Route Entry |                  |
| ▪ BGP                                                      | Route Table ID                                    | Status                                                                                          | Destination CIDR Bl | lock               | Next Hop      | Next Hop Type | Туре            | Actions          |
| BGP Group                                                  |                                                   |                                                                                                 |                     |                    |               |               |                 |                  |
| BGP Peer                                                   | ⑦ No related records found.                       |                                                                                                 |                     |                    |               |               |                 |                  |
|                                                            | Advertised BGP Network List Advertise BGP Network |                                                                                                 |                     |                    |               |               |                 |                  |
|                                                            | Advertise CIDR Actions                            |                                                                                                 |                     |                    |               |               |                 |                  |
|                                                            |                                                   |                                                                                                 |                     |                    |               |               |                 |                  |

Enter the VPC CIDR block or VSwitch CIDR block to be connected with the on-premises IDC, and click **OK**.

| Advertise BGP Netv    | vork                                                                                           | ×         |
|-----------------------|------------------------------------------------------------------------------------------------|-----------|
| * Advertise<br>CIDR : | Enter a valid IP address or a<br>CIDR block. For example,<br>192.168.0.1 or<br>192.168.0.0/24. | ]         |
|                       |                                                                                                | OK Cancel |